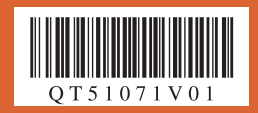

## 最初に必ず読んでね!

かんたんスタートガイド

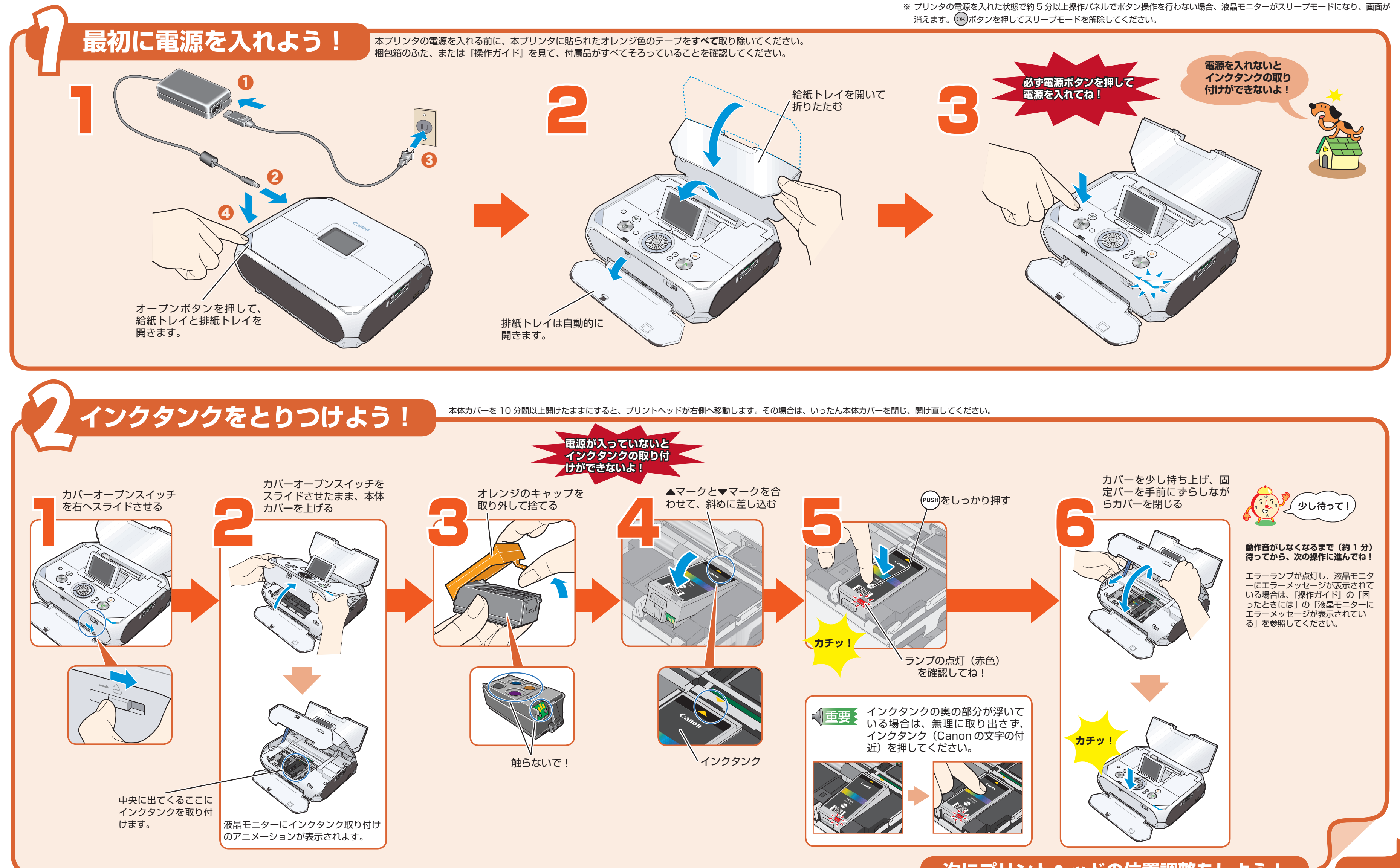

次にプリントヘッドの位置調整をしよう

裏面へつづく

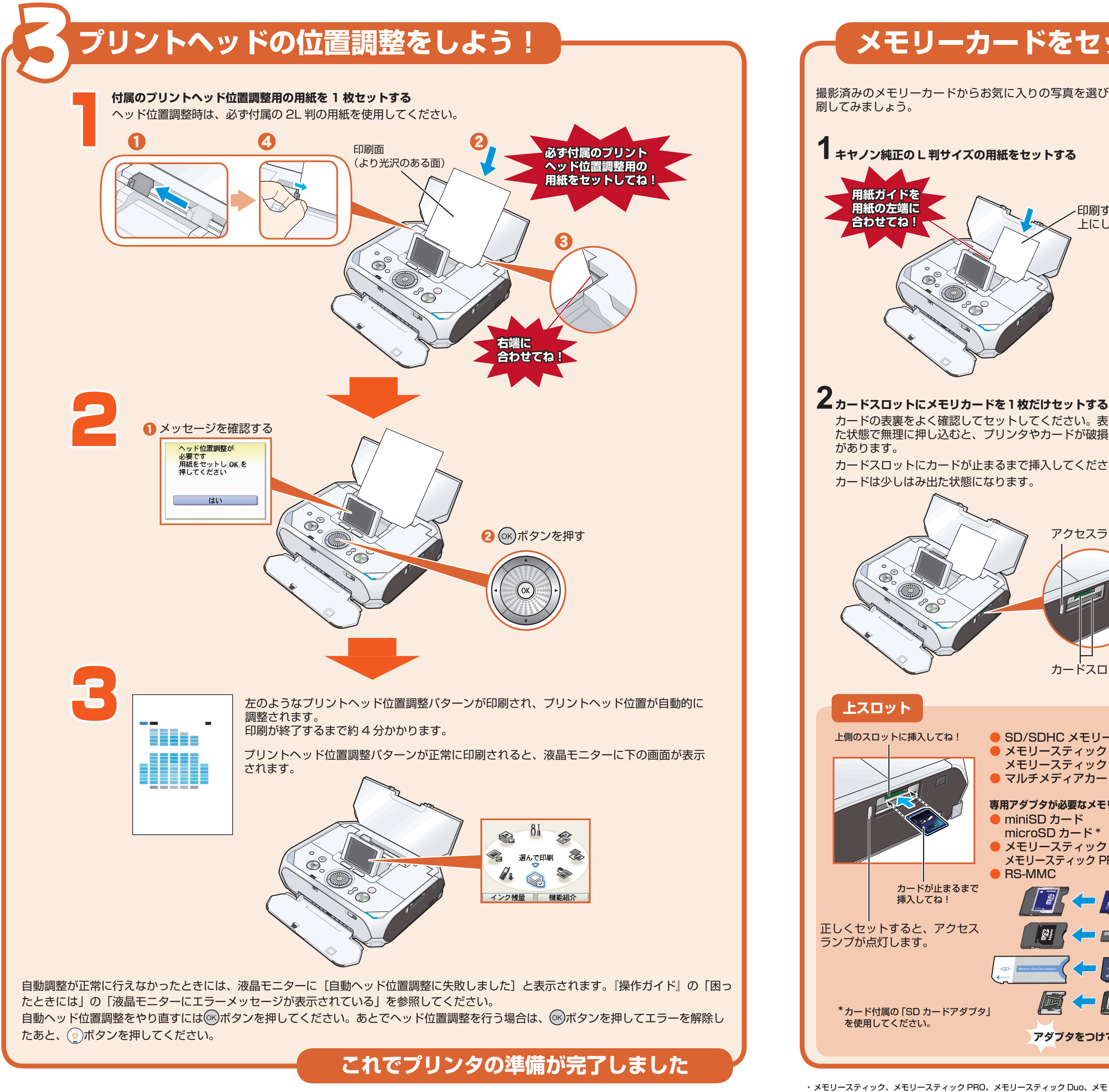

ソニー㈱の商標です。 ・xD-Pictureカードは、富士フイルム㈱の商標です。

## メモリーカードをセットしてL判で印刷してみよう

撮影済みのメモリーカードからお気に入りの写真を選び、L判で印 下スロット 下側のスロットに挿入してね! ● コンパクトフラッシュ ● マイクロドライブ 専用アダプタが必要なメモリーカード ● xD-Picture カード 印刷する面を 上にしてね! アダプタをつけてね! カードが止まるまで 別途 xD-Picture カード用コンパクト フラッシュカードアダプタをお買い求 挿入してね! めください。 正しくセットすると、アクセス 詳しくは、『操作ガイド』の「使用でき るメモリーカードについて」(P.19) を参照してください。 ランプが点灯します。 **う**ホーム画面から [選んで印刷] を選び (k) ボタンを押す ① イージースクロール ホイール カードの表裏をよく確認してセットしてください。表裏を間違っ 81 か◀▶ボタンで[選んで印刷] R た状態で無理に押し込むと、プリンタやカードが破損するおそれ を選ぶ 選んで印刷 イージースクロール カードスロットにカードが止まるまで挿入してください。 ホイール OK インク残量 機能紹介 ② 🕟 ボタンを押す アクセスランプ 4 用紙を確認してのボタンを押す 選んで印刷 (ok)ボタンを押す 以下の設定で印刷します L判 (OK) 1.7 光沢ゴールド 標準 フチなし カードスロット 5 印刷したい写真を選び、印刷部数を指定する 0001/0012 ① イージースクロール ホイール か◀▶ボタンで印刷したい写 ● SD/SDHC メモリーカード 真を表示する ● メモリースティック / メモリースティック PRO 2 + - ボタン ● マルチメディアカード =0001 で印刷部数 01 を指定する 専用アダプタが必要なメモリーカード 編集 表示方法を変更 miniSD カード microSD カード\* ③ 🕟 ボタンを押す メモリースティック Duo/ 6 設定内容を確認して印刷ボタンを押す メモリースティック PRO Duo RS-MMC 🄊 選んで印刷 ① 印刷ボタンを押す 印刷開始 上判 これ 光沢ゴールド 標準 ブチなし 🕞 = 0001 詳細設定選択写真の確認 お気に入りの写真がL判サイズで印刷されます。 アダプタをつけてね! 詳しい操作方法については、『操作ガイド』を参照してください。

・メモリースティック、メモリースティック PRO、メモリースティック Duo、メモリースティック PRO Duo は、

・MultiMediaCard は、MultiMediaCard Associationの商標です。 ・SD カード、miniSD カード、および microSD カードは、SD Association の商標です。